#### Azərbaycan Respublikası Təhsil Nazirliyi

#### Virtual Məktəb – Təlimat

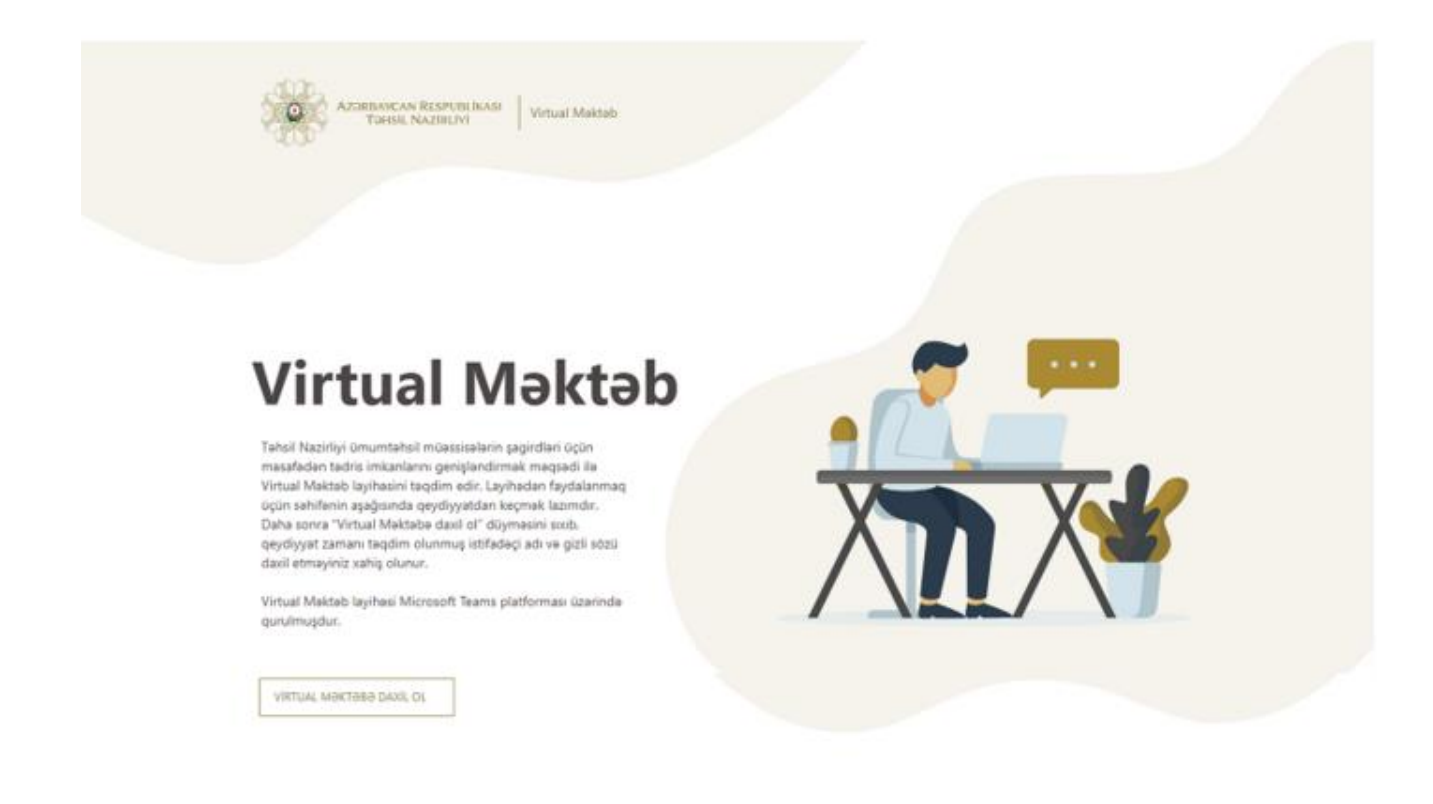

Təhsil Nazirliyi ümumtəhsil müəssisələrinin şagirdləri üçün məsafədən tədris imkanlarını genişləndirmək məqsədi ilə Virtual Məktəb layihəsini təqdim edir.

Layihəyə qoşulmaq üçün virtual.edu.az saytına daxil olmaq və qeydiyyatdan keçmək lazımdır.

### Qeydiyyatdan keçin

Şagirdin fərdi identifikasiya nömrəsi (FİN) \*

Fin nömrəsi

Şagirdin doğum tarixi\*

Doğum tarixi

Təlimatı yüklə

DAVAM ET

Qeydiyyat zamanı şagirdin şəxsiyyət vəsiqəsində qeyd olunmuş fərdi identifikasiya nömrəsini - FİN kodu daxil edin.

FİN şəxsiyyət vəsiqəsinin fotoşəkliniz olan üzündə, sağ aşağı küncündəki, axırdan birinci rəqəmi çıxmaqla, sonrakı 7 rəqəm və hərflərdən ibarət koddur.

Daha sonra şagirdin doğum tarixini daxil edib "davam et" düyməsini sıxın. Açılan 3-cü xanada valideynin e-poçt ünvanını daxil edib "Davam et" seçin.

## Qeydiyyatdan keçin

Şagirdin fərdi identifikasiya nömrəsi (FİN) \*

Fin nömrəsi

Şagirdin doğum tarixi \*

Doğum tarixi

Təlimatı yüklə

DAVAM ET

Qeydiyyatı tamamlamaq üçün elektron poçt ünvanınızı yoxlayın.

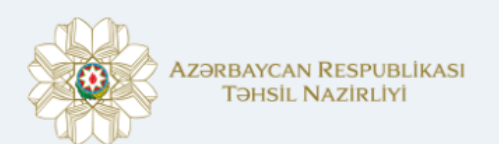

#### Qeydiyyat

Hörmətli,

E-poçt ünvanınızı təsdiq etmək üçün aşağıdakı düymə ilə keçid edin.

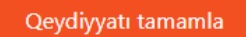

Texniki dəstək üçün:

teams@tsii.edu.az

Elektron poçt ünvanınıza gələn məktubda "Qeydiyyatı tamamla" düyməsini sıxın.

Qarşınıza:

"Qeydiyyatınız uğurla tamamlandı. Elektron poçtunuza istifadəçi adı və şifrə göndərildi. Təşəkkür edirik." mesajı çıxacaq.

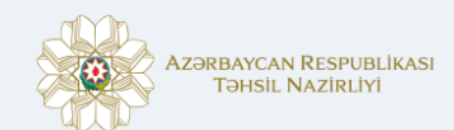

#### Qeydiyyat

Hörmətli, Virtual Məktəb platformasına giriş üçün İstifadəçi adı:<u>@student.edu.az</u> Şifrə:

Virtual Məktəbə keçid

Texniki dəstək üçün:

<u>teams@tsii.edu.az</u>

Sistem tərəfindən sizə istifadəçi adı və şifrə göndəriləcəkdir. Bu məlumatları unutmamaq üçün qeyd etmək tövsiyə olunur.

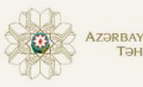

AZƏRBAYCAN RESPUBLİKASI TƏHSIL NAZİRLİYİ Virtual Məktəb

# **Virtual Maktab**

Təhsil Nazirliyi ümumtəhsil müəssisələrin şagirdləri üçün məsafədən tədris imkanlarını genişləndirmək məqsədi ilə Virtual Məktəb layihəsini təqdim edir. Layihədən faydalanmaq üçün səhifənin aşağısında qeydiyyatdan keçmək lazımdır. Daha sonra "Virtual Məktəbə daxil ol" düyməsini sıxıb, qeydiyyat zamanı təqdim olunmuş istifadəçi adı və gizli sözü daxil etməyiniz xahiş olunur.

Virtual Məktəb layihəsi Microsoft Teams platforması üzərində qurulmuşdur.

VIRTUAL MƏKTƏBƏ DAXIL OL

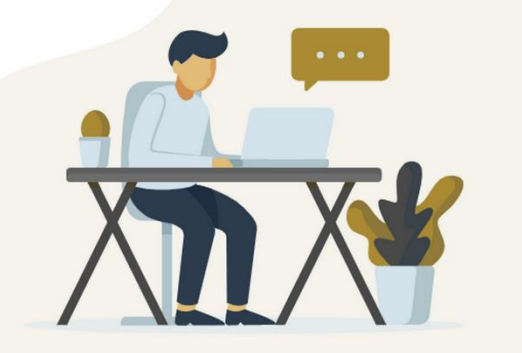

Virtual məktəbə daxil olmaq üçün "Virtual məktəbə daxil ol" düyməsini sıxın.

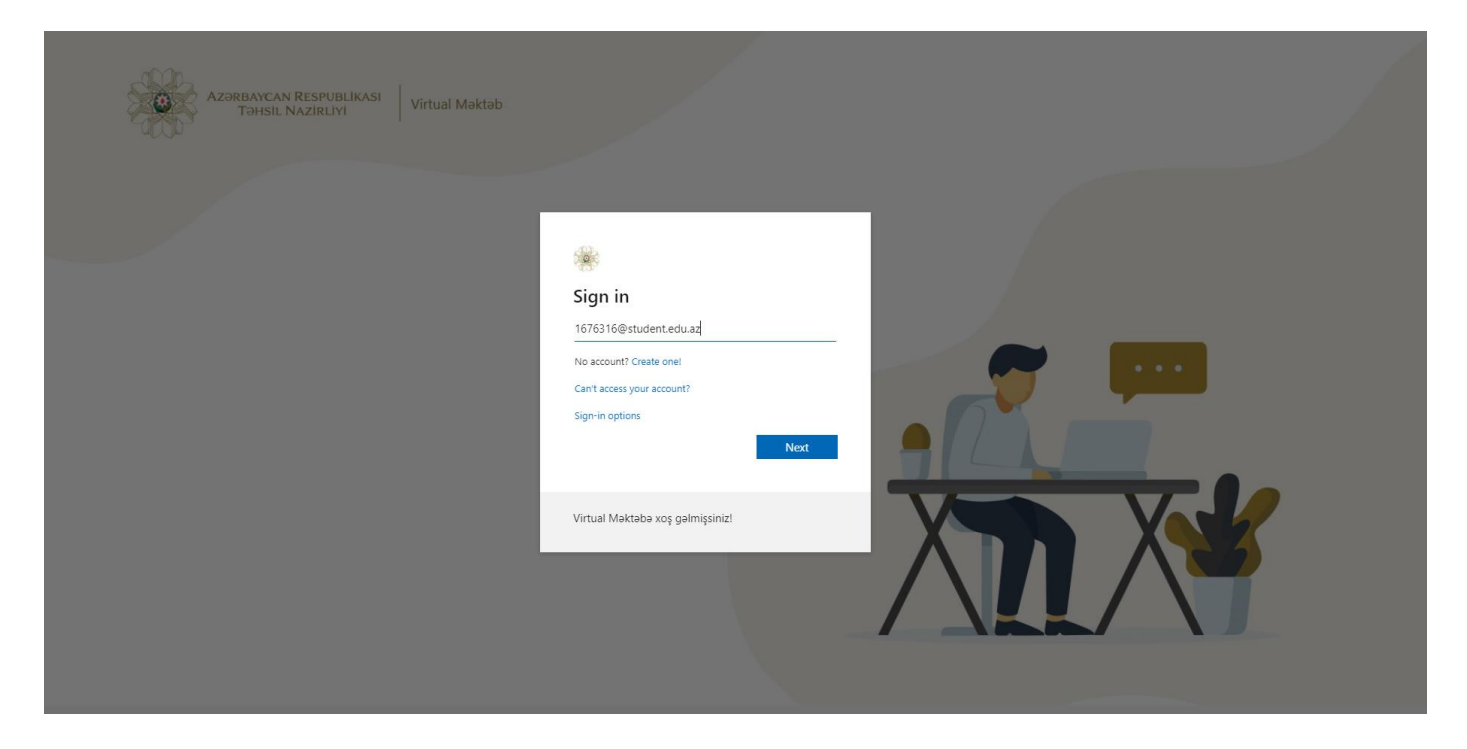

İlk öncə istifadəçı adını...

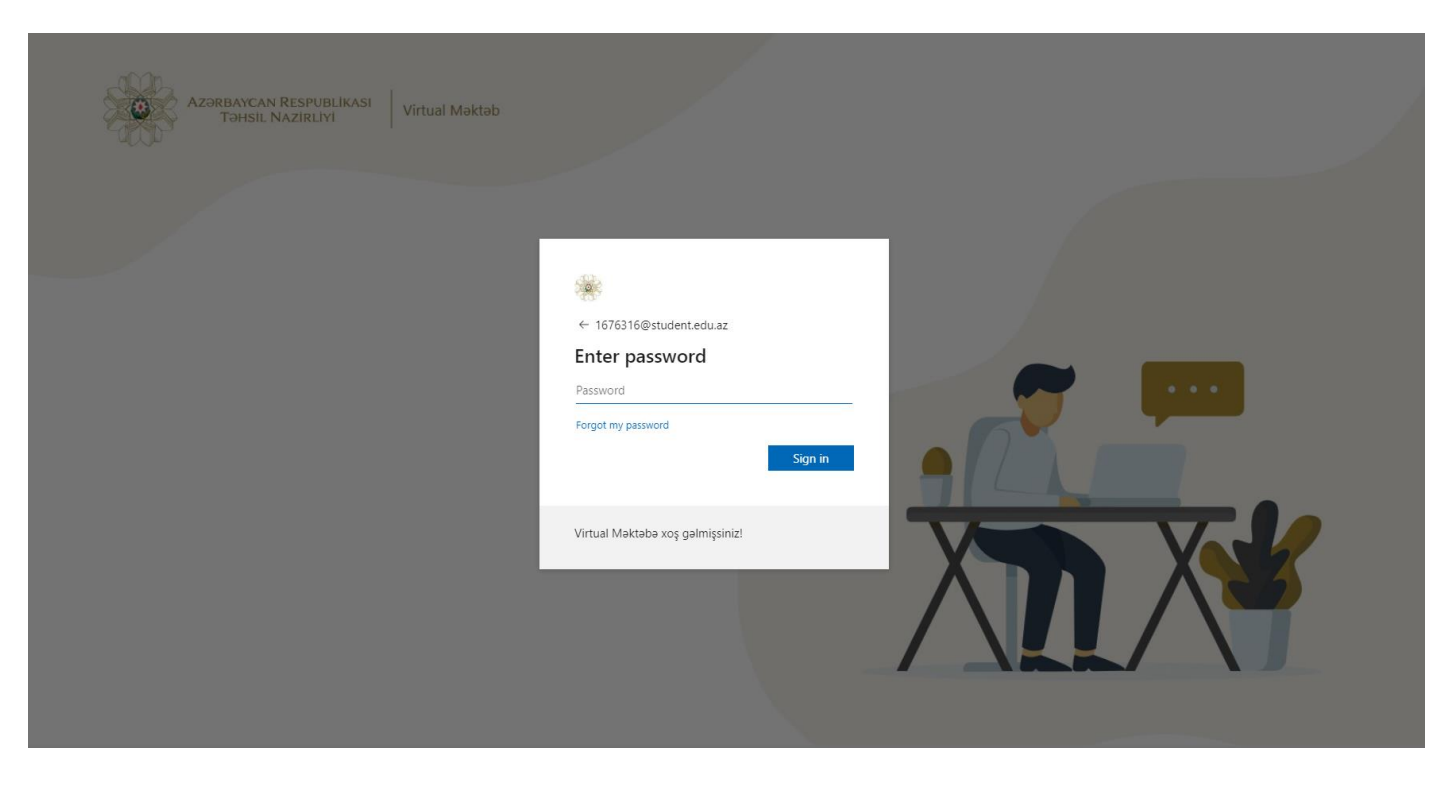

...daha sonra şifrəni daxil edin.

Məlumatları daxil edəndə klaviaturada dil seçimin ingilis dili olduğundan əmin olun.

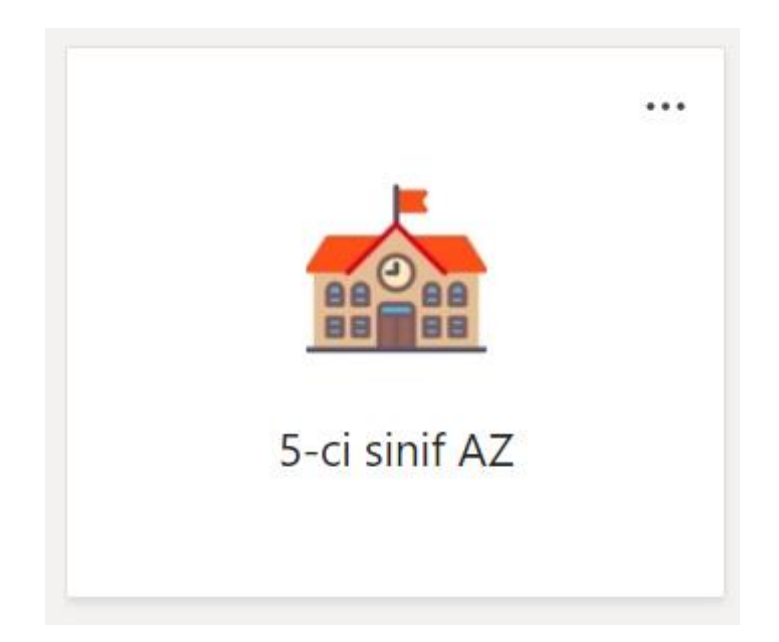

Sistemə daxil olduqda şagirdlər yaşlarına uyğun siniflərə düşəcək, Təhsil Nazirliyi tərəfindən təqdim olunmuş teledərslərə baxa biləcək, və həmin mövzulara uyğun müəllimər tərəfindən hazırlanmış tapşırıqları yerinə yetirə biləcəklər.

Virtual Məktəb platformasında tədris materialları, onlayn dərslər, tapşırıqlar və şagird yoldaşları ilə əlaqə saxlamaq üçün imkanlar vardır.

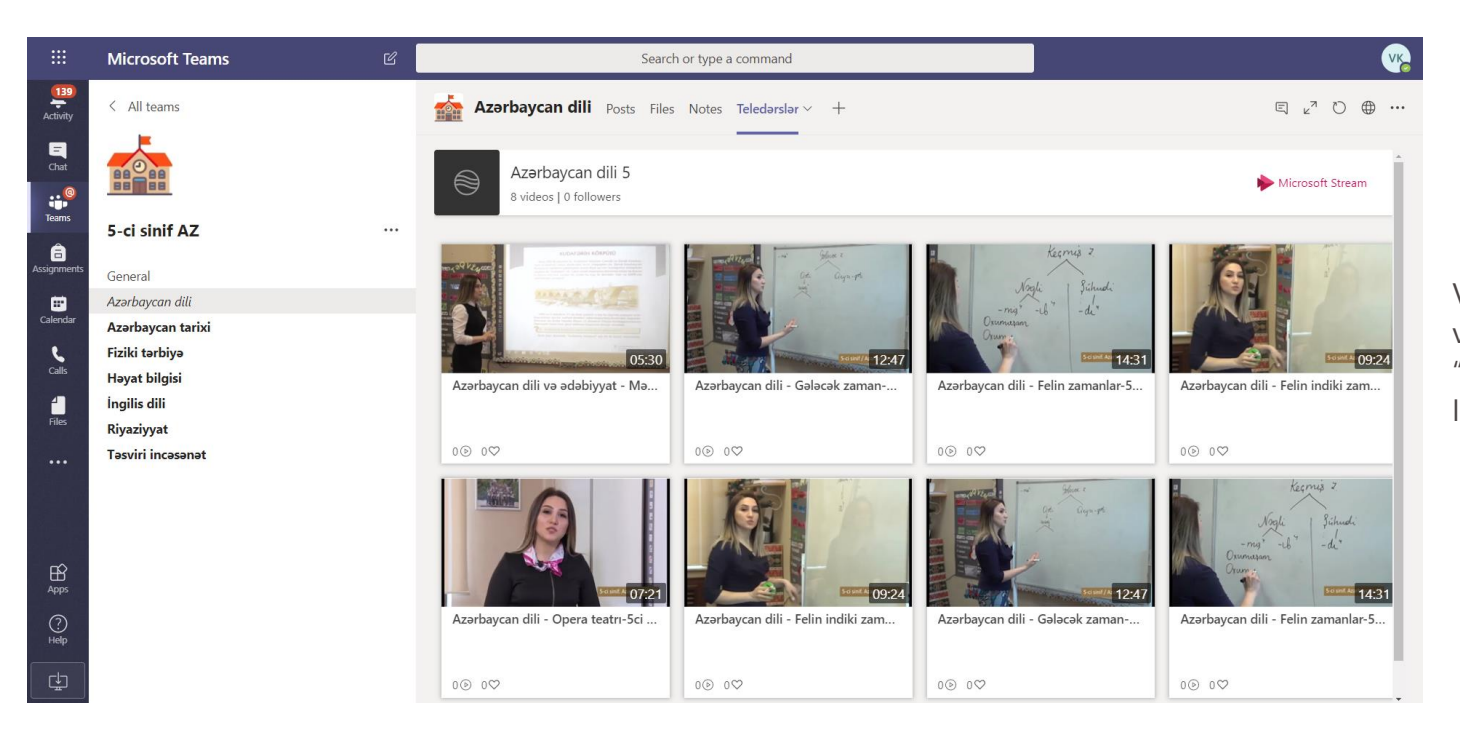

Video dərsləri izləmək üçün virtual sinifə daxil olub, "Teledərslər" bölməsini seçmək lazımdır.

|             | Microsoft Teams                   | 6 | Search or type a command                                          | v.               |
|-------------|-----------------------------------|---|-------------------------------------------------------------------|------------------|
| Activity    | < All teams                       |   | General Posts Files Class Notebook Assignments Grades Wiki Wiki + | ĸ <sup>™</sup> Ю |
| E<br>Chat   |                                   |   | Upcoming V                                                        |                  |
| Teams       | 2-ci sinif AZ                     |   | > Drafts<br>~ Assigned (1)                                        |                  |
| Assignments | General                           |   |                                                                   | 0/E trunned in   |
| Ealendar    | Azərbaycan dili<br>Fiziki tərbiyə |   | 2 sinit Qiymətləndirmə<br>Due April 20, 2020 11:59 PM             | 0/5 turned in    |
| د           | Həyat bilgisi                     |   | > Graded                                                          |                  |
| Calls       | İngilis dili                      |   |                                                                   |                  |
| Files       | Musiqi                            |   | Create                                                            |                  |
|             | Riyaziyyat                        |   |                                                                   |                  |
|             | l əsviri incəsənət                |   |                                                                   |                  |
|             |                                   |   |                                                                   |                  |
|             |                                   |   |                                                                   |                  |
| _r^>        |                                   |   |                                                                   |                  |
| ∰<br>Apps   |                                   |   |                                                                   |                  |
| ?<br>Help   |                                   |   |                                                                   |                  |
| ¢           |                                   |   |                                                                   |                  |

Tapşırıqları həll etmək üçün "Assignments" bölməsinə daxil olmaq, orada fənni seçmək və tapşırıq suallarına cavab vermək lazımdır.

|             | Microsoft Teams              | Ľ                      | Search or type a command                                                                               |       | <b>%</b> |
|-------------|------------------------------|------------------------|----------------------------------------------------------------------------------------------------|-------|----------|
| Activity    | 3 sinif Qiymətləndirmə (3-ci | ü sinif AZ)            |                                                                                                    | Close |          |
| E<br>Chat   |                              |                        | if Oirmentlere directer (2) of the init (17)                                                           |       | 1        |
| Teams       |                              | 3 SIN                  | if Qiymətiəndirmə (3-cu sinif AZ)                                                                      |       |          |
| assignments |                              |                        |                                                                                                    |       |          |
| Calendar    |                              | * Required             | ⊉student.edu.az, when you submit this form, the owner will be able to see your name and email address. |       |          |
|             |                              | 1. Aşağıda<br>(1 Point | akı sözlərdən hansı həm termin, həm də ümumi söz kimi işlənə bilər? *<br>:)                            |       |          |
|             |                              | ) A) H                 | asil                                                                                                   |       |          |
| ~           |                              | 🔘 В) Ві                | let                                                                                                    |       |          |
| Apps        |                              | 🔘 C) Ta                | imaşa                                                                                                  |       |          |
| (?)<br>Help |                              | D) Ci                  | ahan                                                                                                   |       |          |
| ¢           |                              | 2 "Rabito              | atdarından hirində Cəfər Cəkhərlının "1905-ci ildə" nuncinin ilk təməcəri qadirdi".                    |       | •        |

Tapşırıqların nəticələri, düz və səhv cavablar testin sonunda hər bir iştirakçıya təqdim olunacaq.

Hər həftə müxtəlif mövzu və fənlərə uyğun olaraq, yeni suallar Virtual Məktəb platformasına əlavə olunacaqdır.

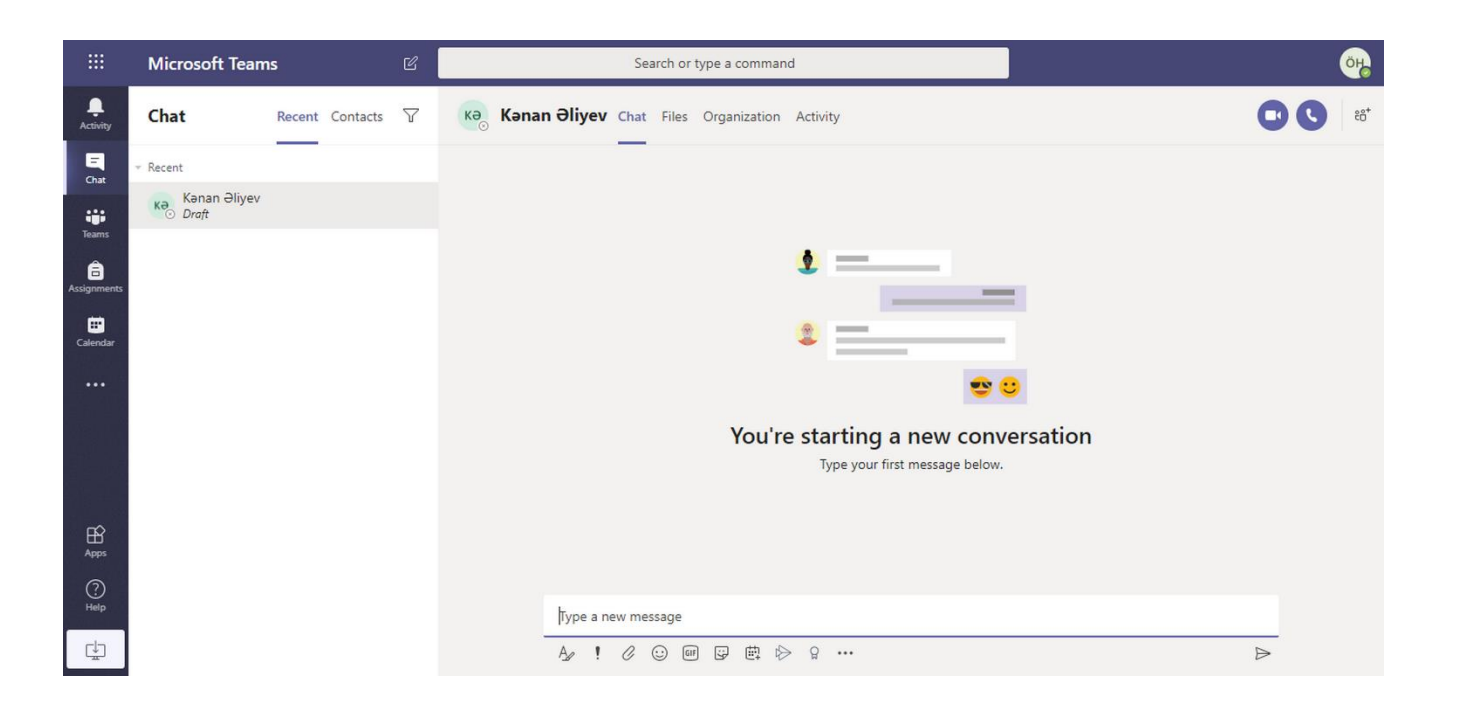

Şagird yoldaşlarınızla görüntülü və səsli əlaqə yaratmaq üçün "Chat" funksiyasından istifadə edə bilərsiniz.

Bunun üçün ekranın yuxarısındakı cərgədə yoldaşınızın adını yazın və əgər yoldaşınız da qeydiyyatdan keçibsə adı siyahıda görünəcəkdir.

#### App Store Preview

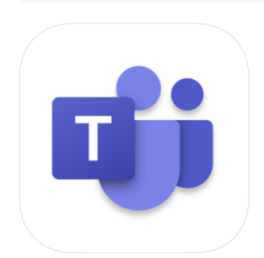

This app is available only on the App Store for iPhone and iPad.

Microsoft Teams (4+) Hub for teamwork Microsoft Corporation #3 in Business

★★★★★ 4.8, 365.9K Ratings

3+

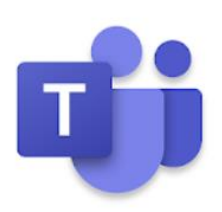

### Microsoft Teams

Microsoft Corporation Business

\* \* \* \* \* 318,341 👤

▲ You don't have any devices.

You can share this with your family. <u>Learn more about</u> <u>Family Library</u>

Add to Wishlist

Install

Qeyd olunanlar platformanın minimal funksionalıdır. Microsoft Teams platformasının imkanları daha genişdir. Tədris zamanı müxtəlif tətbiqləri yoxlayın, təhsiliniz üçün faydalısını seçib, müəllim və şagird yoldaşlarınızla bölüşün.

Microsoft Teams platformasının mobil tətbiqi də mövcuddur. Bunun üçün Apple AppStore və Google Play marketlərindən eyni adlı tətbiqi yükləyib istifadəçi adı və parolunuzla istifadəyə başlaya bilərsiniz.